## ACCESSING ONLINE DATABASES:

1. Open Gulf University Website: gulfuniversity.edu.bh then click Library

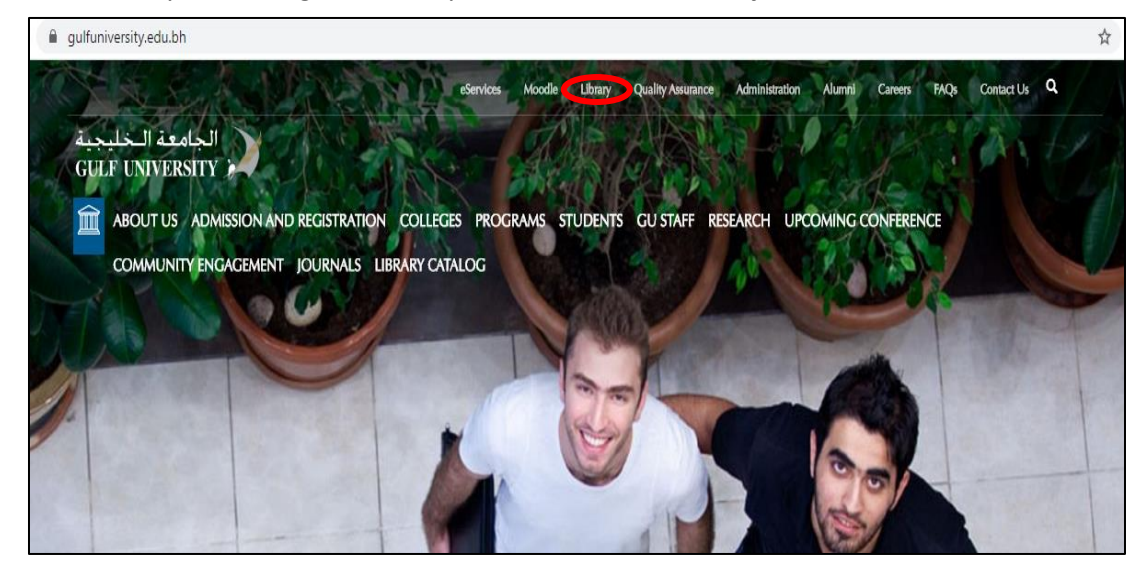

2. On the left side of the screen, click Digital Library

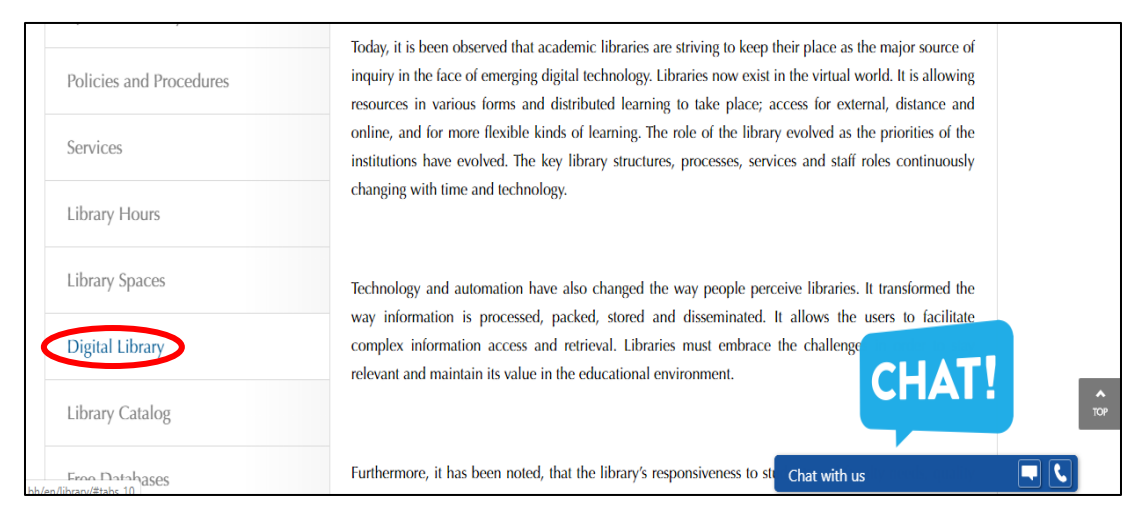

3. IMPORTANT LINKS are available, you may now select the database you want to use

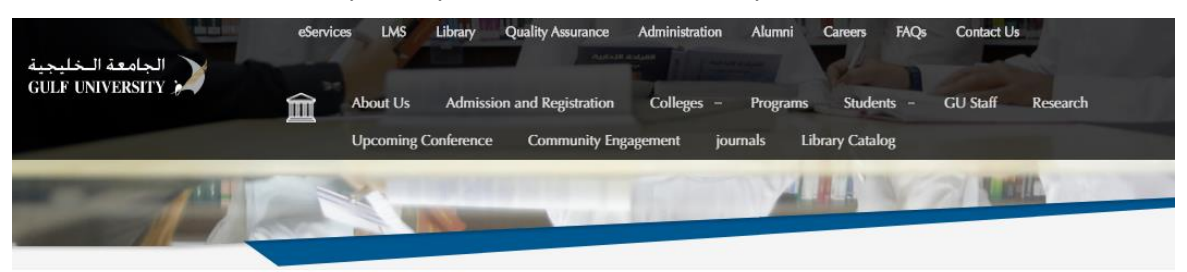

| Overview          | IMPORTANT LINKS                |
|-------------------|--------------------------------|
| About Library     | • EBSCO                        |
| Mission           | Proquest     Ebook Central     |
| Values supporting | Springer E-Books  INTRODUCTION |

4. Click the Database (example: EBOOK CENTRAL), then click STUDENT

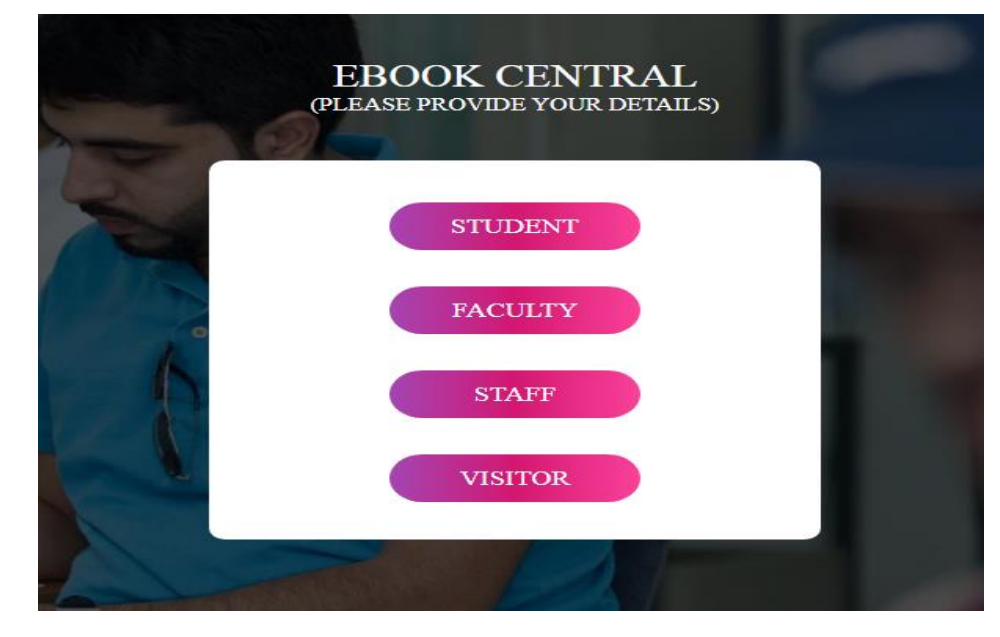

5. Supply the needed information (Full Name, Email Address, Program), then click PROCEED

|   | (PLEA | EBOOK CENTRAL<br>SE PROVIDE YOUR ACADEMIC DETAILS) |
|---|-------|----------------------------------------------------|
|   | Do    | Full Name                                          |
|   | Do    | Email Address                                      |
| 0 | Do    | Program                                            |
|   |       | PROCEED                                            |
|   |       |                                                    |

6. User Authentication is required. In accessing ProQuest and e-Book Central, Click **Show more detail** the enter **User ID and Password** (please see last page for User ID and Password) then click Log In.

| Find your library<br>or your university, organization or company                                                                              |  |  |
|----------------------------------------------------------------------------------------------------|--|--|
| ٩                                                                                                    |  |  |
| Examples: State University, university.edu, The Science Institute                                                                             |  |  |
| Not affiliated with an institution? Find more information here.                                                                               |  |  |
| Helpful tip: in order to get full access, you need to be on campus or log in through your library so we<br>know which institution you're from |  |  |
| Show more detail •                                                                                                    |  |  |
| Having trouble? Contact support for assistance.                                                                                               |  |  |

|                                   | <b>4</b>                                                         |
|-----------------------------------|------------------------------------------------------------------|
| Examples: Stat                    | e University, university.edu, The Science Institute              |
| Not affiliated w                  | ith an institution? Find more information here.                  |
| ProQuest                          | t Account                                                        |
|                                   | I ACCOULT                                                        |
| Username                          | ProQuest username                                                |
| Username<br>Password              | ProQuest username       ProQuest password                        |
| Username<br>Password              | ProQuest username ProQuest password Log in                       |
| Username<br>Password<br>Other acc | ProQuest username<br>ProQuest password<br>Log in<br>cess options |
| Username<br>Password<br>Other acc | ProQuest username<br>ProQuest password<br>Log in<br>cess options |

7. You can now search for articles related to your need on the search box.

| ProQuest                                                     | 0 🖿 上 🔮     |
|--------------------------------------------------------------|-------------|
|                                                              |             |
| Ebook Central                                                |             |
| Basic Search Advanced Search Publications   Change databases |             |
|                                                              |             |
| Enter search terms                                           | 9           |
|                                                              | Search tips |
|                                                              | 21/         |
|                                                              | -           |

8. You can also filter your results to suit your needs. Filtering of results is available on the left side of the screen.

| ProQuest                         |        |                         | 0 🖬 🕹                                                                                                    |
|----------------------------------|--------|-------------------------|----------------------------------------------------------------------------------------------------|
| Ebook Central                    | Search | Publications            | Channe detabases                                                                                                    |
| management                       |        |                         |                                                                                                    |
| 129,219 results                  | S      |                         | Modify search Recent searches Save search                                                                                                    |
| Sorted by                        |        | Select 1-20             | 9 <b>9 9</b>                                                                                                    |
| Relevance                        | ۳      |                         |                                                                                                    |
| Limit to                         |        |                         | Hospital Waste Management Training Among The Staff Of Dental Teaching Hospitals in Bangalore City: Hospital Waste Management: Hospital Waste Management: Rudraswam, Sushma Hamburg: Diplomica Verlag. Feb 1, 2014.                                                                                                    |
| U Full text                      |        | -                       | Hospitals have been existing in one form or the other since time immemorial but there never had been so much concern about the waste generated by them. The implications of hospital wa are manifold                                                                                                    |
| Source type                      | ^      |                         | III Table of Contents Relevant Chapters Preview                                                                                                    |
| Books (129,219) Publication date | ^      | 2<br>2<br>2             | Women in management perspectives from the European Academy of Management. Perspectives from the European Academy of Management<br>Bradford: Emeralal Publishing Limited, Mar 24, 2006.<br>A selection of pagers from the Lowan Academy of Management Conference 2004 - from the Cender and management track. There are four pagers from all over Europe which report on re                                                                                                    |
| 1761 - 2020 (decades)            |        |                         | empirical resear If Table of Contents Relevant Chapters Preview                                                                                                    |
| ê                                |        | 1<br>3<br>Rectification | Financial Risk Management. Management of Interest Risk from a Corporate Treasury Perspective in a Service Enterprise: Management of Interest Risk from a Corporate Treasury Perspective in a Service Enterprise Schönborn, Jana Hamburg: Diplomica Verlag, Oct 1, 2010. A terrisk management and interest risk management in particular was primarily relevant for banks in the past, it is a crucial competition factor for all enterprises today. With increasing vola After risk management and interest risk management in particular was primarily relevant for banks in the past, it is a crucial competition factor for all enterprises today. With increasing vola |
| Enter a date range               | date   | 2                       | f<br>Ⅲ Table of Contents Relevant Chapters Preview Preview                                                                                                    |

9. You can now read, download, or share the ebook/ article.

## Note:

Below is the list of the Databases and the program(s) it cater(s).

| 1. EBSCO Database:    | Mass Communication Program          |
|-----------------------|-------------------------------------|
| 2. ProQuest Database: | Human Resources Management Program  |
|                       | Accounting and Finance Program      |
|                       | Interior Design Engineering Program |
| 3. eBook Central:     | All Programs                        |

## **USER ACCOUNTS:**

- 1. EBSCO Database: User ID: ns260507main Password: Gulf!2019
- 2. ProQuest and eBook Central: Database: User ID: GULFUBH Password: \$EresOurce (where 0 is zero)